# BlackBerry<sup>®</sup> Curve<sup>™</sup> 9350 Smartphone User Guide

www.sprint.com

©2011 Sprint. Sprint and the logo are trademarks of Sprint. Other marks are trademarks of their respective owners.

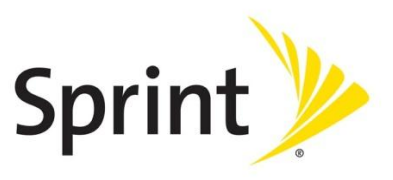

# Table of Contents

| Getting to Know Your BlackBerry 9350                                                                                                    | 1          |
|----------------------------------------------------------------------------------------------------|------------|
| The BlackBerry Bold 9350 device                                                                                                    |            |
| Applications                                                                                                    |            |
| Your Home Screen                                                                                                    |            |
| Setting Up Your BlackBerry 9350                                                                                                    | 5          |
| Insert the Battery and Memory Card                                                                                                    | 5          |
| Charge the Battery                                                                                                    |            |
| Turn On Your BlackBerry 9350                                                                                                    |            |
| Explore the Setup Application                                                                                                    | 6          |
| BlackBerry ID                                                                                                    | 6          |
| Connect to the Nationwide Sprint Network                                                                                                    |            |
| Set Up Your Sprint Voicemail                                                                                                    |            |
| Set Up a Wi-Fi Connection                                                                                                    | 7          |
|                                                                                                    |            |
| Using Email on Your BlackBerry 9350                                                                                                    | 9          |
| Using Email on Your BlackBerry 9350                                                                                                    | <b>9</b>   |
| Using Email on Your BlackBerry 9350<br>Setting Up Email<br>Accessing and Sending Email Messages                                                                                                    |            |
| Using Email on Your BlackBerry 9350<br>Setting Up Email<br>Accessing and Sending Email Messages<br>Using Your BlackBerry 9350                                                                                                    |            |
| Using Email on Your BlackBerry 9350<br>Setting Up Email<br>Accessing and Sending Email Messages<br>Using Your BlackBerry 9350<br>Making and Answering Phone Calls                                                                                                    |            |
| Using Email on Your BlackBerry 9350<br>Setting Up Email<br>Accessing and Sending Email Messages<br>Using Your BlackBerry 9350<br>Making and Answering Phone Calls<br>Voicemail.                                                                                                    | 99<br>     |
| Using Email on Your BlackBerry 9350<br>Setting Up Email<br>Accessing and Sending Email Messages<br>Using Your BlackBerry 9350<br>Making and Answering Phone Calls<br>Voicemail<br>Sending Text Messages                                                                                                | 99<br>     |
| Using Email on Your BlackBerry 9350<br>Setting Up Email.<br>Accessing and Sending Email Messages<br>Using Your BlackBerry 9350<br>Making and Answering Phone Calls<br>Voicemail.<br>Sending Text Messages<br>Contacts                                                                                  | 99<br>     |
| Using Email on Your BlackBerry 9350<br>Setting Up Email.<br>Accessing and Sending Email Messages<br>Using Your BlackBerry 9350<br>Making and Answering Phone Calls<br>Voicemail.<br>Sending Text Messages<br>Contacts<br>Calendar.                                                                     | 9<br>9<br> |
| Using Email on Your BlackBerry 9350<br>Setting Up Email.<br>Accessing and Sending Email Messages<br>Using Your BlackBerry 9350<br>Making and Answering Phone Calls<br>Voicemail.<br>Sending Text Messages<br>Contacts<br>Calendar.<br>Camera                                                           | 9<br>      |
| Using Email on Your BlackBerry 9350<br>Setting Up Email<br>Accessing and Sending Email Messages<br>Using Your BlackBerry 9350<br>Making and Answering Phone Calls<br>Voicemail<br>Sending Text Messages<br>Contacts<br>Calendar<br>Camera<br>Video Camera                                              | 9<br>      |
| Using Email on Your BlackBerry 9350<br>Setting Up Email<br>Accessing and Sending Email Messages<br>Using Your BlackBerry 9350<br>Making and Answering Phone Calls<br>Voicemail<br>Sending Text Messages<br>Contacts<br>Calendar<br>Calendar<br>Video Camera<br>Visit a Web Page or Search the Internet | 9<br>      |

| Locking and Unlocking the BlackBerry 935017 |
|---------------------------------------------|
| Location Settings18                         |
| Wi-Fi18                                     |
| Using Bluetooth With Your BlackBerry 935019 |
| NFC Technology19                            |
| The BlackBerry Desktop Software21           |
| Finding Help With Other Features21          |
| Using Advanced Sprint Services              |
| Sprint TV & Movies                          |
| Sprint Music Plus                           |
| Additional Sprint Services24                |
| BlackBerry 9350 Basics and Shortcuts25      |
| Navigating Screens25                        |
| Typing and Editing                          |
| Battery Status Indicators                   |
| Wireless Network Coverage27                 |
| Wi-Fi Coverage Indicators27                 |
| Phone Shortcuts                             |
| Browser Shortcuts                           |
| Message List Shortcuts                      |
| Calendar Shortcuts                          |
| Legal Notice                                |
| Index                                       |

# Getting to Know Your BlackBerry 9350

# The BlackBerry Curve 9350 Smartphone

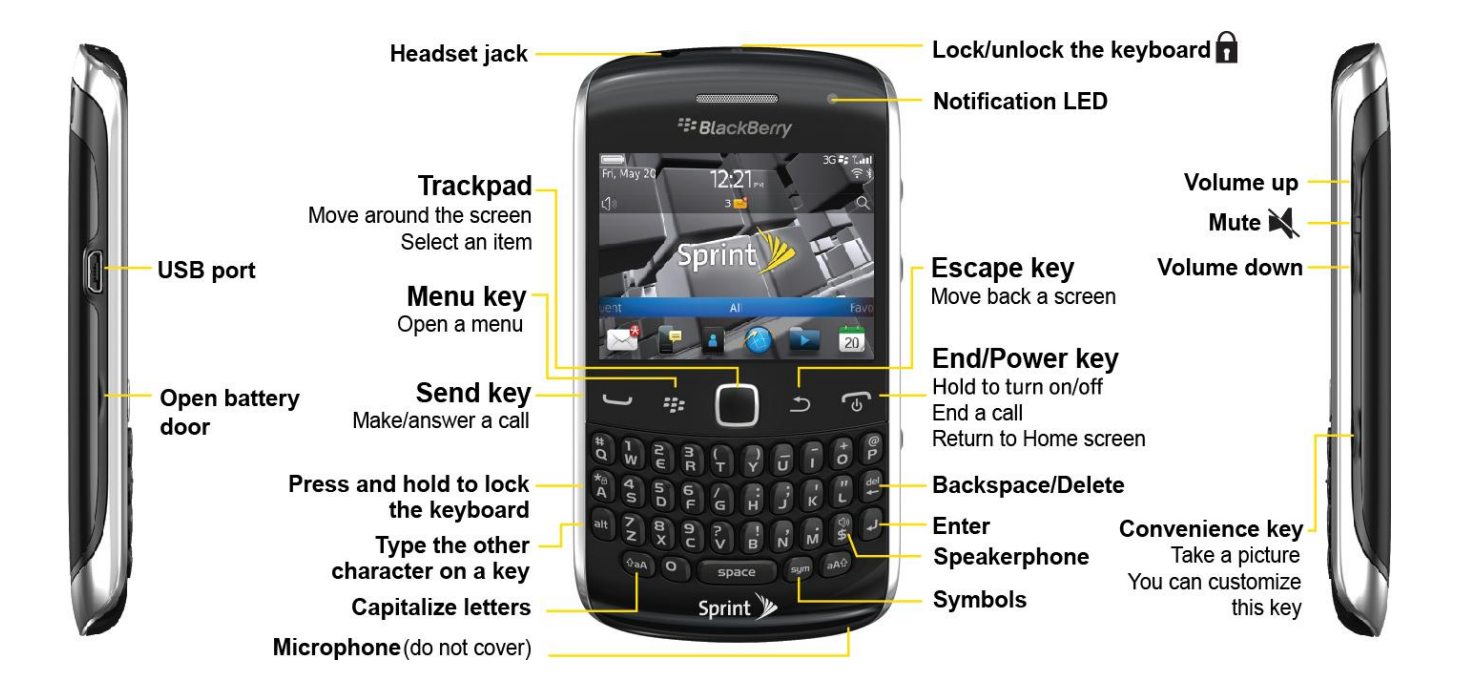

# Applications

You can access your applications by clicking the icons on the Home screen. All your device's applications can be accessed from the **All** panel on the Home screen. To display the Home screen (while not on a call), press **End/Power 1**. To view the complete selection of applications, click **All**.

Take some time to explore the applications that are available on your BlackBerry device. Here are a few to get you started.

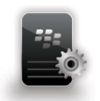

Click **Setup** to set up device options such as email and Bluetooth, to personalize your device, and to access onboard help and tutorials.

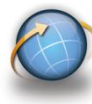

Click **Browser** to visit Web pages, browse for download items, and set browser options. Your BlackBerry device might have more than one browser.

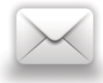

Click **Messages** to view the messages list, compose new messages, and set messaging options.

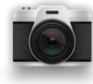

Click **Camera** to take a picture.

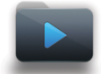

Click **Media** to access your saved videos, ring tones, pictures, songs, and voice notes, or to record a video or voice note.

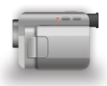

Click Video Camera in the Media folder to record a video.\*

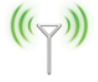

Click **Manage Connections** to turn network connections on or off and manage Wi-Fi connections.

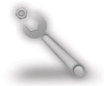

Click **Options** to access the main list of BlackBerry device options.

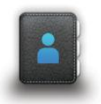

Click **Contacts** to view your contact list or add new contacts.

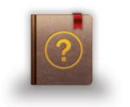

Click **Help** to view help topics for your BlackBerry device.

Note: Before using the Video Camera, the microSD card must be properly inserted into the media card holder. (The microSD card is preinstalled in your BlackBerry device). See Video Camera.

## Your Home Screen

#### Battery power level-

Change your ring tone or alerts

Notification view See upcoming appointments, new messages, and other notifications

Navigation bar Tap to see more icons Slide left or right for more panels

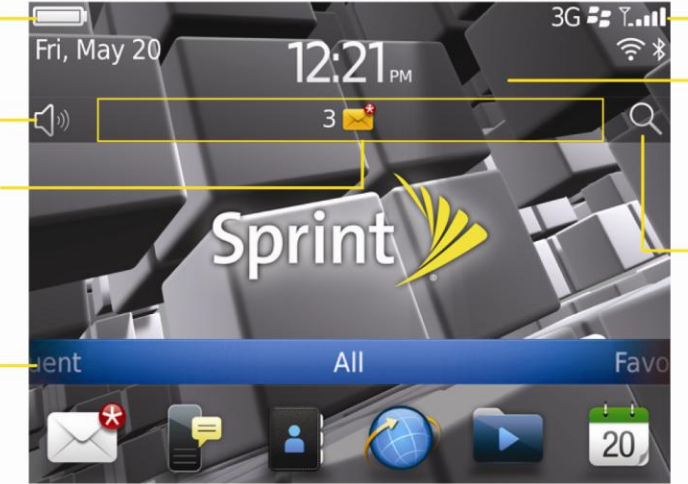

#### Wireless indicators

Tap to manage wireless connections, Wi-Fi<sup>®</sup>, Bluetooth<sup>®</sup> technology, or alarm clock

#### Search

Search your entire smartphone, including help, messages, music, the Internet, and more

# Setting Up Your BlackBerry 9350

**WARNING:** Use only those accessories approved by Research In Motion® (RIM®). Using any accessories not approved by RIM for use with this particular BlackBerry device model might invalidate any approval or warranty applicable to the device, might result in the non-operation of the device, and may be dangerous. For more information about safe battery usage, see the Safety and Product Information booklet that was packaged with your BlackBerry device.

### Insert the Battery and Memory Card.

For more information on purchasing RIM approved batteries and accessories, please visit **www.sprint.com** 

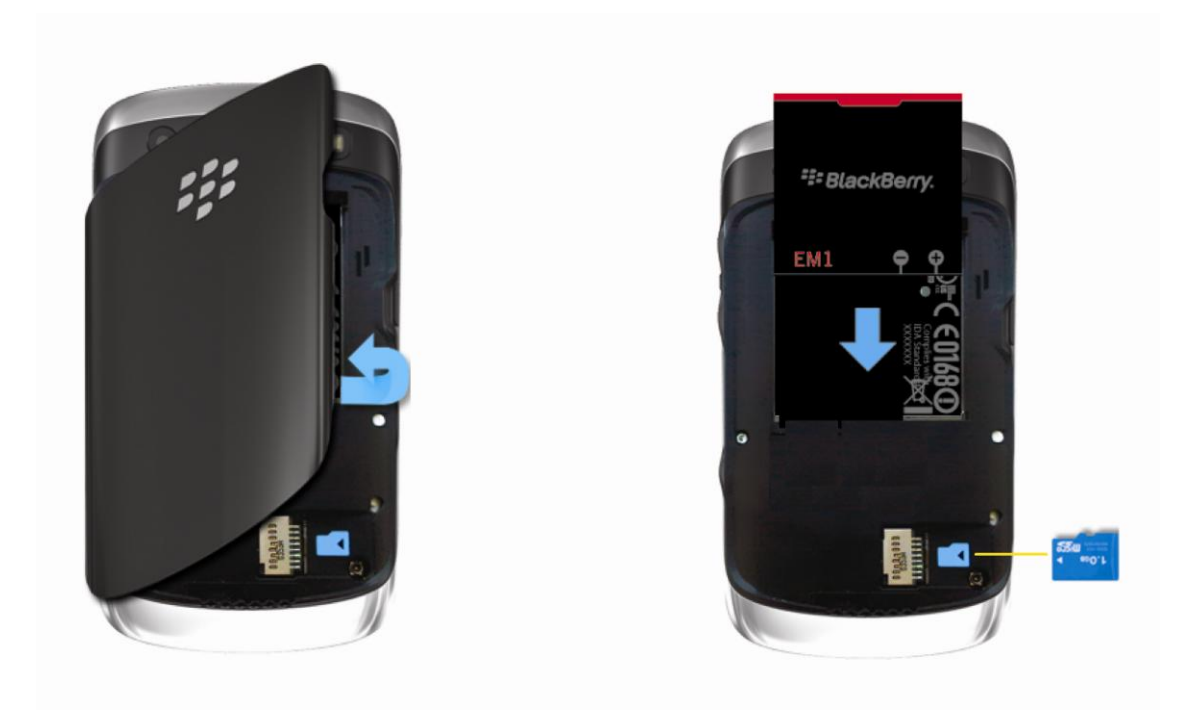

If the battery is charged your BlackBerry device should turn on. If the BlackBerry device does not turn on, charge the battery.

## Charge the Battery

- 1. Insert the larger end of the USB cable into the charging head.
- 2. Connect the smaller end of the USB cable to the micro-USB port on the left side of your BlackBerry device.
- 3. Plug the charging head into a power outlet.

# Turn On Your BlackBerry 9350

• To turn the BlackBerry device on or off, press and hold <a>[</a></a>

## Explore the Setup Application

The Setup application is designed to help you learn about navigation and typing, change options to personalize your BlackBerry device, and set up network connections. You can also set up email addresses. The Setup application should appear automatically the first time you turn on your device.

To access the Setup application at any time, click Setup

# **Note:** For more information about selecting and setting up your email options, please see Setting Up Email.

## BlackBerry ID

#### Create a BlackBerry ID

Create a BlackBerry<sup>®</sup> ID using an email address and a password of your choice. Use it to access selected BlackBerry products or services.

- When you see the BlackBerry ID sign-in screen, enter your email address and password, and then click Create New. (If you already have a BlackBerry ID, click Sign In and you're all set.)
- 2. Read the BlackBerry ID terms and conditions. If you agree to the terms, click **I Accept.**
- 3. Follow the prompts to create your BlackBerry ID.

## Connect to the Nationwide Sprint Network

When you turn on your BlackBerry device it should automatically connect to the Nationwide Sprint Network. To connect successfully, your Sprint service must be active and you must be in a Sprint Network service area.

If your device is on and you do not successfully connect to the network, turn on your connection by clicking **Manage Connections** ( $\gamma$ ) and selecting the **Mobile Network** checkbox.

## Set Up Your Sprint Voicemail

- 1. Press  $\square$  and then press and hold  $\frac{1}{W}$ .
- 2. Follow the system prompts to:
  - Create your password.
  - Record your name announcement.
  - Record your greeting.
- Important: Voicemail Password Sprint strongly recommends that you create a password when setting up your voicemail to protect against unauthorized access. Without a password, anyone who has access to your device is able to access your voicemail messages.

## Set Up a Wi-Fi Connection

Your BlackBerry device allows you connect to an available Wi-Fi<sup>®</sup> network to access such services as email service and Web browsing.

- 1. On the Home screen, click the connections area at the top of the screen, or click **Manage Connections** (
- 2. Click Wi-Fi Network. If prompted, click Turn on Wi-Fi.
- 3. If you want to connect to a public hotspot or to a Wi-Fi network that does not require authentication, select the **Show Open networks only** check box.
- 4. Click the Wi-Fi network that you want to connect to.
- 5. If the Wi-Fi network requires authentication, type a password for the network and then click **Connect**.

The name of the connected Wi-Fi network appears at the top of the Home screen.

**Note:** If your BlackBerry device is associated with an email account that uses a BlackBerry<sup>®</sup> Enterprise Server, your organization may prevent you from connecting to a Wi-Fi<sup>®</sup> network.

# Using Email on Your BlackBerry 9350

# Setting Up Email

### Choosing Your Email Setup Option

To begin sending and receiving email messages on your BlackBerry device, you must set up your device with a supported email account. You may configure up to 10 supported accounts on your BlackBerry device.

The following options will be available when you set up your email account(s):

#### **Internet Mail Account**

This option is most common for individual users. Use this option to create a new email address for your BlackBerry device or to associate your device with up to 10 existing email addresses (for example, a Google Mail<sup>™</sup> or Windows Live<sup>™</sup> Hotmail<sup>®</sup> email account) or to create a new email address.

#### **Enterprise Account**

This option is most common for corporate users. If your administrator has provided you with an activation password, use this option to associate your BlackBerry device with a Microsoft<sup>®</sup> Outlook<sup>®</sup> work email account, IBM<sup>®</sup> Lotus Notes<sup>®</sup> work email account, or Novell<sup>®</sup> GroupWise<sup>®</sup> work email account.

### Creating or Adding an Email Account

You can set up for email using the Setup application on your BlackBerry device.

The first time that you log in, you can add a supported email address, create a BlackBerry email address, or do both.

- Add an email address if you have an existing, supported email account that you want to access from your BlackBerry device.
- Create a BlackBerry email address if you do not have another email account, or if you need an additional email address that you can use to send and receive email messages.
- **Note:** If you are swapping your phone number from a previous BlackBerry device, the email application will prompt you to move any email account you had set up on your other device. Click **Move** and enter the email passwords as prompted to migrate your email accounts to your BlackBerry 9350 device.
  - 1. Click Setup Semail Accounts > Internet Mail Account.
    - The first time you set up an account, read the BlackBerry Prosumer Agreement. If you agree to the terms and conditions, scroll to the bottom and click I Accept to continue. If this is not your first account, click Set up another email account.
  - 2. Click an email account type: **Yahoo, Gmail, AOL** (AOL, AIM), **Windows Live** (Hotmail, MSN, Live), or **Other.**
  - 3. Type your email address and password, and then click **Continue**. The BlackBerry Internet Service will attempt to set up your account.
    - If setup is successful, press **a** to return to the Home screen.
  - 4. If the BlackBerry Internet Service cannot add your email address, try re-entering your address or password, or click I will provide the settings, and then enter your account information and click Continue.
- **Note:** To add or edit settings for your email accounts, including account display name and signature, click **Setup** > **Email Accounts > Internet Mail Account**.

Highlight an email address, press 😕 > Edit, and make your changes. Click Save to save your changes.

#### Using the BlackBerry Enterprise Server Option

If your system administrator has provided you with an Enterprise Activation password, you can set up your supported email account directly from your BlackBerry device.

- 1. Click Setup Email Accounts > Enterprise Account.
- 2. Under Account Activation, type your supported corporate email address.
- 3. Type the Enterprise Activation password provided by your system administrator and then click **Activate**.

## Accessing and Sending Email Messages

#### Accessing Email Messages

- 1. Click **Messages** ist.
- 2. Highlight a message and click the trackpad to display the message.
- **Note:** When you set up new email addresses, an icon for each account will appear on the Home screen. Click **Messages** is to access all of your messages. To see messages from a specific account only, click the icon for that account

#### Sending Email Messages

- 1. Click **Messages** is to display a message list and then press **Compose Email**.
- 2. In the **To** field, type an email address or a contact name.
- 3. Type a subject and a message and then press **Send**.
- **Note**: If you have set up more than one supported email account on your BlackBerry device, you can select an account from which to send the message. At the top of the message, in the **Send Using** field, press **space** the preferred email account appears.

# Using Your BlackBerry 9350

Tip: For complete details on any of your BlackBerry device features, click Help 🙆

# Making and Answering Phone Calls

#### Making a Phone Call

On the Home screen or in the Phone application, type a phone number and press
 To end the call, press

#### Tip: Press 🕒 on any screen to open the phone application.

- Select a contact, call log, or phone number link on any screen and press up to make a call.
- **Tip:** To select a contact, on the Home screen, type part of a contact name, highlight the name or number, and press

#### Answering a Phone Call

▶ To answer an incoming call, press .

#### In-Call Options

During an active call, press to display a menu of available in-call options, such as Flash, Mute, or Activate Speakerphone. You can also click one of the options at the bottom of the screen.

#### Using the Mute Option

During a call, click Mute or press the Mute key on the right side of your device. To turn off mute, click Mute off or click the Mute key again.

#### Using the Speakerphone

► To turn the speakerphone on or off during a call, press 🔮.

#### Call Waiting

#### To answer an incoming call waiting call:

- When you hear the call waiting tone and see the "Waiting Call" message, press to answer the incoming call and place the active call on hold.
- ► To switch between calls, click **Flash** or press 😕 > **Flash**.

#### Making Emergency Calls

Your BlackBerry device is designed to allow emergency calls even when it is locked or when your account is restricted, provided you are within range of a compatible wireless network.

#### To make an emergency call:

Dial the emergency access number for the country you are in (for example 911 in the U.S. or 112 in countries that are part of the European Union), and then press

To make an emergency call if your BlackBerry device is locked:

Press > Emergency > .

#### Enhanced 911 (E911) Information

Your BlackBerry device features an embedded Global Positioning System (GPS) chip necessary for utilizing E911 emergency location services where available.

When you place an emergency 911 call, the GPS feature of your BlackBerry device begins to seek information to calculate your approximate location. Depending on several variables, including availability and access to satellite signals, it may take up to 30 seconds or more to determine and report your approximate location.

- WARNING: Always report your location to the 911 operator when placing an emergency call. Some designated emergency call takers, known as Public Safety Answering Points (PSAPs) may not be equipped to receive GPS location information from your BlackBerry device.
- **Note:** The GPS feature on your BlackBerry device can help emergency personnel determine your location in instances where you are in a wireless coverage area, your device is able to communicate with a GPS-enabled satellite, and your emergency response center is equipped to process such information. However, successful determination of your location is not guaranteed.
- **Note:** YOU SHOULD NOT RELY ON ANY WIRELESS DEVICE FOR ESSENTIAL COMMUNICATIONS, INCLUDING MEDICAL EMERGENCIES. Emergency numbers may vary by location and emergency calls may be blocked or impeded by network, environmental, or interference issues.
- **Note:** You can only make emergency calls by typing official emergency access numbers (for example, 911 in North America or 112 in European Union countries).

### Voicemail

**Note:** For information about setting up voicemail on your BlackBerry device, see Set Up Your Sprint Voicemail.

To change your voicemail options, follow the audio prompts in the voicemail system.

#### New Voicemail Message Alerts

When you receive a new voice message, your BlackBerry device alerts you and prompts you to call your voicemail.

#### Retrieving Your Voicemail Messages

You can review your messages directly from your BlackBerry device or from any other touch-tone phone.

#### Using Your BlackBerry 9350 to Access Your Voicemail Messages

From the Home screen, press and hold . If prompted, enter the password to access your voicemail.

#### Using Another Phone to Access Your Voicemail Messages

- 1. Dial your wireless phone number.
- 2. When your voicemail answers, press \* and enter your voicemail password.

### Sending Text Messages

You can send text messages to up to 10 recipients.

- 1. Click Text Messages F > 😕 > Compose Text Message.
- 2. In the **To** field, do one of the following:
  - Type a contact name
  - Type a phone number that can receive text messages (including area code) and then press
  - Type an email address.
- 3. Type a message, and then press -.

## Contacts

#### Adding Contacts

- To add a contact using the Contacts application, click Contacts > New Contact. Type the contact information. Press > Save.
- To add a contact from a message, call log, or Web page, highlight the contact name, number, or email address and press > Add to Contacts. Add or edit the contact information and then press > Save.

### Synchronizing Contacts

Some types of email addresses, including Google Mail addresses and Yahoo!<sup>®</sup> Mail addresses, allow you to synchronize contacts between your email account and your BlackBerry device. If you turn on contact synchronization for an email address, you can add, change, and delete contacts from your device or from your email account. You can synchronize contacts with multiple email accounts but you cannot synchronize contacts between different email accounts.

**Note:** If you have installed BlackBerry<sup>®</sup> Desktop Software on your computer see The BlackBerry Desktop Software. You can also add contacts by connecting your BlackBerry device to your computer and synchronizing with a compatible Personal Information Management (PIM) address book. See the BlackBerry Desktop Software Online Help for details.

## Calendar

#### Adding an Appointment

- 1. Click Calendar 📆 > 😕 > New Appointment.
- 2. Type the appointment information and then press **Save.**

## Camera

- 1. Click Camera 📷 .
- 2. Use the display screen as a viewfinder and click [0].
  - To zoom, slide your finger up or down on the trackpad.

## Video Camera

**Note:** Before using the Video Camera, a microSD card must be inserted into the media card holder. The microSD card is preinstalled in your BlackBerry device.

To confirm that a microSD card is installed, click **Options**  $\searrow$  **> Device > Storage** and look under **Media Card Storage**.

- 1. Click Media 💽 > Video Camera 📹 .
- 2. To start recording, click the trackpad.
- 3. To pause recording, click the trackpad again

## Visit a Web Page or Search the Internet

- 1. Click Browser 🔕.
- 2. In the field at the top of the screen, type a Web address or search terms and press **-**.

**Tip:** To zoom in to a Web page, press **200**, and slide your finger on the trackpad.

#### Tabbed Browsing

With tabbed browsing you can open multiple web pages on your BlackBerry device at the same time.

#### Open, Close or Switch Between Tabs

Do one of the following:

- ► To open a new tab, in the browser, click □ or press > Tabs. Click the New Tab icon.
- ▶ To switch between tabs, in the browser, click  $\square$  or press  $\blacksquare$  > Tabs. Click a tab.
- $\blacktriangleright$  To close a tab, in the browser, click  $\square$ . Highlight a tab. Click  $\blacksquare$ .

## Setting a BlackBerry 9350 Password

- 1. Click Options 🔧 > Security > Password.
- 2. Select the Enable check box and then click Set Password or Change Password.
- 3. Type a password, click the trackpad, and then repeat to confirm.
- 4. Press 😕 > Save.

To turn off your BlackBerry device password, clear the **Enable** check box. You will need to enter your password to confirm the change.

# Locking and Unlocking the BlackBerry 9350

To lock your device:

To perform this task, you must have set a password for your BlackBerry device.

Click Password Lock

To unlock your device:

- Click **Unlock** and then type your password and press the trackpad.
- **Note:** When the BlackBerry device is locked, you should be able to make an emergency call without dialing the emergency access number, provided you are within range of a compatible wireless network. Press 😕 > Emergency > 🛀.

YOU SHOULD NOT RELY ON ANY WIRELESS DEVICE FOR ESSENTIAL COMMUNICATIONS, INCLUDING MEDICAL EMERGENCIES. Emergency numbers may vary by location and emergency calls may be blocked or impeded by network, environmental, or interference issues.

You can only make emergency calls by typing official emergency access numbers (for example, 911 in North America).

**Tip:** For additional options and shortcuts, including locking the keyboard, see Navigating Screens.

# Location Settings

Your BlackBerry device is equipped with a Location feature for use in connection with locationenabled services that may be available.

Where services are available, the Location feature allows the network to detect your position using GPS technology. Turning Location off will hide your location from everyone except 911 (where compatible wireless coverage is available and the emergency response center is equipped to process such information). However, successful determination of your location by the emergency response center is not guaranteed.

# **Note:** No application or service may use your location without your request or permission. GPS-enhanced 911 is not available in all areas.

To enable your BlackBerry device's location feature:

- 1. Click **Options**  $\checkmark$  > **Device** > **Location Settings**.
- 2. Change the Location Services field to Location On.
  - You can also enable or disable Location Data and Location Aiding from this menu.
- 3. Press 🤃 > Save.

**Note:** Click **Help** for more information about location based services, such as **Maps**.

## Wi-Fi

#### Turning Wi-Fi On or Off

On the Home screen, click the connections area at the top of the screen. Select the Wi-Fi check box. To turn off Wi-Fi, clear the Wi-Fi check box.

For information about establishing Wi-Fi connections, see Set Up a Wi-Fi Connection.

# Using Bluetooth With Your BlackBerry 9350

### Turning Bluetooth Technology On or Off

On the Home screen, click the connections area at the top of the screen. Select the Bluetooth check box. To turn off Bluetooth technology, clear the Bluetooth check box.

#### Pairing With a Bluetooth-Enabled Device

You must pair your BlackBerry device with a Bluetooth-enabled device before you can connect to it. For more information about preparing the Bluetooth-enabled device for pairing, see the documentation that came with the Bluetooth-enabled device.

- 1. On the Home screen, click the connections area at the top of the screen and then click **Networks and Connections > Bluetooth Connections > Add New Device > Search.**
- 2. Click the name of a Bluetooth-enabled device.
- 3. If necessary, do one of the following:
  - If the Bluetooth-enabled device does not have a keyboard (for example, a headset), type the pairing passkey from the Bluetooth-enabled device's documentation (frequently 0000) into your BlackBerry device.
  - If the Bluetooth-enabled device has a keyboard (for example, a laptop computer), type a pairing passkey of your choosing on both devices.

# **Note:** Verify that the Bluetooth-enabled device that you want to pair with is in the correct mode for pairing.

# NFC Technology

NFC (Near Field Communication) technology is a short-range, wireless technology that is designed to allow you to quickly exchange information between your BlackBerry<sup>®</sup> device and smart accessories, smart access points, and smart tags. You can also use NFC technology to save, view, create, or change smart posters.

To use NFC technology, your device must be within approximately 1 in. (2.5 cm) of the smart accessory, smart access point, or smart tag that you want to exchange information with. For functions such as viewing smart posters or connecting to smart accessories, NFC technology must be turned on and the backlight on your device must be turned on.

### Turn On or Turn Off NFC Technology

- On the Home screen, click the connections area at the top of the screen or click Manage Connections ().
  - To turn on NFC technology, select the **NFC** checkbox
  - To turn off NFC technology, clear the **NFC** checkbox

#### Connect to or Disconnect a Smart Accessory

Do one of the following:

- To connect to a smart accessory, tap the smart tag reader on the back of your BlackBerry device against the smart accessory. If necessary, click **Pair with Bluetooth**. If necessary, enter your device password.
- 2. To disconnect from a smart accessory, tap the smart tag reader on the back of your device against the connected smart accessory.

#### Smart Tags and Smart Posters

Organizations might add smart tags to items such as posters, flyers, or t-shirts. When you tap the smart tag reader on the back of your BlackBerry<sup>®</sup> device against a smart tag, your device views the smart tag's smart poster and presents you with the options to view or delete the smart poster. Smart posters can contain a range of information including web addresses, coupons, graphics, media files, event details, and more.

#### NFC Technology Options

#### Play a Sound Alert When NFC Technology Makes a Connection

You can set your device to play a sound alert when NFC technology connects to a smart accessory, views a smart tag, or exchanges information with a smart access point.

- 1. On the Home screen, click the connections area at the top of the screen, or click **Manage Connections** (
- 2. Click Networks and Connections > Near Field Communication.
- 3. Select the **Play Sound Alert on Tap** checkbox.
- 4. Press **> Save**.

# The BlackBerry Desktop Software

Install the BlackBerry<sup>®</sup> Desktop Software on your computer to perform many useful tasks such as synchronizing contacts and calendars, backing up data, transferring files, and adding applications.

#### Install the BlackBerry Desktop Software

- Visit blackberry.com/desktopsoftware and follow the instructions to download and install the software
- **Note:** To find more information about the features of the BlackBerry Desktop Software, on your computer, click **Help > BlackBerry Desktop Software help.**

### Finding Help With Other Features

- ▶ To access a full list of help topics for your BlackBerry device, click Help 2.
- To open the main list of topics for all programs, click Contents from any open Help screen.
- To access a list of topics that are associated with the application that you are using, press > Help.

#### User Guide

The full User Guide for your BlackBerry device can be found on **blackberry.com/go/docs**.

**Note:** See the Safety and Product Information booklet for more information about your BlackBerry device

# Using Advanced Sprint Services

With your BlackBerry<sup>®</sup> device and data services from Sprint, you have access to a variety of entertaining and useful features.

**Note**: Consult your service plan for details on data usage. Depending on the plan and options selected, additional charges may apply.

### Sprint TV & Movies

With Sprint, you can watch live TV on the go right on your BlackBerry device. Accessing your Sprint TV channels is as easy as using the remote control in your living room. Browse through the available free channels or subscribe to one of the premium offerings.

- Click Media > Sprint TV & Movies . The first time you use the application, follow the prompts to download it to your BlackBerry device.
  - If prompted, click Yes to grant the application Trusted Application status. Follow any prompts to save appearance settings, location permissions, etc.
- 2. In the top bar, click an option to see what's available.
  - **Home** to return to the Sprint TV & Movies home page.
  - Live TV to select from a list of currently available live channels.
  - On Demand to see a categorized list of available on demand programs.
  - Movies to see a selection of movies available for purchase.
  - Shop to produce premium viewing packages or individual channel access.
  - Help to view information about the Sprint TV & Movies application.
- 3. Browse through the available programming and click a clip or channel to view the program.
- **Note:** The first time you access a channel that requires a subscription, you will be prompted to purchase access. Select **Subscribe** to purchase access, or select **Preview** to see a preview of the selected channel.

Coverage not available everywhere. Content and lineup subject to change. Select channels also available for casual usage. Go to **sprint.com/tvguide** for more information.

Sprint TV & Movies will not operate using your device's Wi-Fi connection. Before using Sprint TV & Movies, disable your device's Wi-Fi connection. See Turning Wi-Fi On or Off.

**Tip:** For quick access, click a featured item in the center of the screen or select a live channel from the bottom bar.

## Sprint Music Plus

Sprint lets you use your BlackBerry device as an all-in-one music store and player. With Sprint Music Plus and the Music Store, Ringtone Store, and Ringback Tone Store, you can purchase, download, and play music, ringtones, and ringback tones for your BlackBerry device.

#### Accessing Sprint Music Plus

- 1. Click Media 💽 > Sprint Music Plus 🚺 .
- 2. The first time you access the service, follow the onscreen instructions to download the application.
- **Note:** Use of Sprint Music requires that a microSD card is properly installed in your device. Your BlackBerry device comes with a microSD card pre-installed.

#### Purchasing and Downloading Music

From the Sprint Music Plus Store, you can shop for songs to purchase and download to your BlackBerry devices microSD card.

- 1. Click Media > Sprint Music Plus 🗾 > Music Store.
- 2. Enter a song or artist in the search field or browse through options in the **Featured**, **New Releases**, **Top Downloads**, **Free Songs This Week**, or **Genre** pages.
- 3. Click a song to select it or click the trackpad. (The song information screen is displayed.)
- 4. Follow the onscreen instructions to preview or purchase the song. Press 🗰 at any time to display the Sprint Music Plus menu.
- **Tip:** For ringtones or ringback tones, check out **Ringtone Store** and **Ringback Tone Store** from the Sprint Music Plus main menu.

#### Playing Music on Your BlackBerry 9350

Use Sprint Music Plus to play all of your downloaded music.

#### Accessing the Music Player

- 1. Click Media > Sprint Music Plus 🚺 > My Library.
- 2. Click **Artists**, **Albums**, **Tracks**, **Genres** or **Playlists** and click a song title to begin playing music.
  - To pause or resume playing, click .
  - To skip to the next or previous song, click the Next or Previous buttons on the screen.
  - To view the current playlist or to access additional options, press
    To begin playing another song, highlight the title and click the trackpad.
- **Note:** You can close the music player and continue listening to music while using other features of your BlackBerry device. Press **1** to exit the music player and display the Home screen. To stop playback, return to the Player screen and press **1** > **Close**.

If you make or receive a phone call while listening to music, playback will pause until the call is over. Using certain applications, such as the Camera, will stop playback altogether.

### **Additional Sprint Services**

More advanced services, including NASCAR Sprint Cup Mobile are available for use on your BlackBerry device.

- 1. Click **Media** and then click the icon for the feature you want to use, such as **NASCAR Sprint Cup Mobile.**
- 2. The first time you access a feature, follow the prompts to download and set up the application.
- 3. Once you're set up, follow the instructions to take advantage of your Sprint services.

# BlackBerry 9350 Basics and Shortcuts

# Navigating Screens

| Lock the BlackBerry device           | If you have set a device password (see Setting a BlackBerry 9350 Password), click Password Lock |
|--------------------------------------|-------------------------------------------------------------------------------------------------|
| Unlock the BlackBerry device         | Click <b>Unlock</b> and then type your password. Click the trackpad.                            |
| Lock the keyboard                    | Press an the top of your device.                                                                |
| Unlock the keyboard                  | Press an the top of your device.                                                                |
| Return to the previous screen        | Press Escape 그.                                                                                 |
| Return to the Home screen            | Press End/Power .                                                                               |
| Select an item                       | Highlight it and click the trackpad.                                                            |
| Select multiple items                | Press and hold <b>I dat</b> and slide your finger on the trackpad.                              |
| Switch applications                  | Press and hold Menu 😕 .                                                                         |
| Turn the BlackBerry device on or off | Press and hold <b>End/Power</b> .                                                               |

# Typing and Editing

| Capitalize a letter                   | Press and hold the letter key.                                                   |
|---------------------------------------|----------------------------------------------------------------------------------|
| Insert a period                       | Press space twice.                                                               |
| Type the alternate character on a key | Press alt and the desired key.                                                   |
| Type a symbol                         | Press sym and the letter key that appears below the desired symbol.              |
| Insert an accented character          | Press and hold a letter key and slide your finger left or right on the trackpad. |
| Highlight a line of text              | Press and slide your finger up or down on the trackpad.                          |
| Select characters                     | Press 和 and slide your finger left or right on the trackpad.                     |
| Copy selected text                    | Press 😕 > Copy.                                                                  |
| Cut selected text                     | Press > Cut.                                                                     |
| Paste selected text                   | Press > Paste.                                                                   |
| Cancel a selection                    | Press Escape .                                                                   |

# **Battery Status Indicators**

Full battery power

Low battery power

Charging

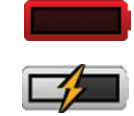

# Wireless Network Coverage

You must be connected to the Nationwide Sprint Network to begin using many of the features of your BlackBerry device. To connect to or disconnect from the network, click **Manage Connections** (Y). Indicators on the Home screen show the wireless coverage level for the area in which you are using your BlackBerry device.

| 3G 📕         | You can use the phone, send and receive email messages, PIN messages, and text messages. You can use the phone and send and receive email messages or use the browser simultaneously. |
|--------------|----------------------------------------------------------------------------------------------------|
| 3g           | You can use the phone and send and receive text messages.                                                                                                    |
| <b>Y</b> SOS | You can only make emergency calls.                                                                                                    |
| Ť OFF        | Your connection to the wireless network is turned off.                                                                                                    |
| ΎХ           | You are not in a wireless coverage area.                                                                                                    |

## Wi-Fi Coverage Indicators

| + network name | You can send and receive email messages and instant messages over a Wi-Fi connection.                                                               |
|----------------|----------------------------------------------------------------------------------------------------|
| + network name | Your BlackBerry device is connected to a Wi-Fi network but you cannot send or receive email messages or instant messages over the Wi-Fi connection. |
| + network name | Your connection to a Wi-Fi network is turned on, but you are not connected to a Wi-Fi network.                                                      |

# Phone Shortcuts

| Change your ring tone                           | Press -> * > Phone Ring Tones.                                          |
|-------------------------------------------------|-------------------------------------------------------------------------|
| Open the phone application or make a phone call | Press 🕒 .                                                               |
| End a call                                      | Press .                                                                 |
| Turn mute on or off during a call               | Press the <b>Mute</b> key on the right side of your device.             |
| Turn speakerphone on or off during a call       | Press                                                                   |
| Change the volume during a call                 | Press the volume buttons up or down.                                    |
| Dial a letter in a phone number                 | Press and then press the letter key.                                    |
| Add an extension to a number                    | Press $\square$ and $\overset{\$}{\times}$ and then type the extension. |
| Redial a number                                 | Press 🖵 twice.                                                          |
| Check your voicemail                            | Press and hold 🐱 .                                                      |
| Assign speed dial to a key                      | Press and hold the key that you would like to assign speed dial to.     |

## **Browser Shortcuts**

To use browser shortcuts, you might need to turn on shortcuts in the browser options. Click **Browser** () > : > Options. Under General, select the Enable Keyboard Shortcuts check box, press ), and click Save.

| Open a selected link                             | Press Enter • or click the link. |
|--------------------------------------------------|----------------------------------|
| Insert a period in the Web address field         | Press space.                     |
| Insert a slash mark (/) in the Web address field | Press & and space .              |
| Close the browser                                | Press and hold Escape <a> .</a>  |
| Switch between tabs                              | Press W.                         |

| Open the bookmark list | Press K.              |
|------------------------|-----------------------|
| Add a bookmark         | Press 👗 .             |
| Refresh a web page     | Press R.              |
| Move down a screen     | Press space.          |
| Move up a screen       | Press �aA and space . |

# Message List Shortcuts

| Open a selected message           | Press 🤜.           |
|-----------------------------------|--------------------|
| Reply to sender                   | Press R.           |
| Reply to all                      | Press              |
| Forward message                   | Press E.           |
| Move to the next unopened message | Press U.           |
| Move down one screen              | Press space.       |
| Move up one screen                | Press 🍄 and space. |
| Move to the top of the list       | Press .            |
| Move to the bottom of the list    | Press B.           |
| Compose a message                 | Press 2.           |
| Display the phone call log        | Press alt and P.   |

# Calendar Shortcuts

| Move forward in week or month view        | Press space.                                         |
|-------------------------------------------|------------------------------------------------------|
| Move back in week or month view           | Press 🗘 and space.                                   |
| Move the cursor horizontally in week view | Slide your finger left or right across the trackpad. |
| Move the cursor vertically in month view  | Slide your finger up or down the trackpad.           |

**Note:** Your use of third-party products or services shall be governed by and subject to you agreeing to the terms of separate licenses, if any, for those products or services. Any third-party products or services that are provided (if applicable) with RIM's products and services are provided "as is." RIM makes no representation, warranty or guarantee whatsoever in relation to the third-party products or services and RIM assumes no liability whatsoever in relation to the third-party products and services even if RIM has been advised of the possibility of such damages or can anticipate such damages.

For additional BlackBerry device help and troubleshooting information, visit: **www.blackberry.com/support**.

# Legal Notice

©2011 Sprint. Sprint and the logo are trademarks of Sprint.

BlackBerry<sup>®</sup>, RIM<sup>®</sup>, Research In Motion<sup>®</sup>, and related trademarks, names and logos are the property of Research In Motion Limited and are registered and/or used in the U.S. and countries around the world. Used under license from Research In Motion Limited.

ANSI is a trademark of the American National Standards Institute. Bluetooth is a trademark of Bluetooth SIG. CDMA2000 is a trademark of the Telecommunications Industry Association. CTIA – The Wireless Association is a trademark of CTIA – The Wireless Association. GSM is a trademark of the GSM MOU Association. IEEE, 802.11b, 802.11g, and IEEE Std 1725 are trademarks of the Institute of Electrical and Electronics Engineers, Inc. Wi-Fi is a trademark of the Wi-Fi Alliance. All other trademarks are the property of their respective owners. Gmail is a trademark of Google Inc. Hotmail and Windows Live are trademarks of Microsoft Corporation. Yahoo! is a trademark of Yahoo! Inc.

Portions of the BlackBerry<sup>®</sup> Device Software are copyright ©2007–2008 The FreeType Project (www.freetype.org). All rights reserved.

This documentation including all documentation incorporated by reference herein such as documentation provided or made available at www.blackberry.com/go/docs is provided or made accessible "AS IS" and "AS AVAILABLE" and without condition, endorsement, guarantee, representation, or warranty of any kind by Research In Motion Limited and its affiliated companies ("RIM") and RIM assumes no responsibility for any typographical, technical, or other inaccuracies, errors, or omissions in this documentation. In order to protect RIM proprietary and confidential information and/or trade secrets, this documentation may describe some aspects of RIM technology in generalized terms. RIM reserves the right to periodically change information that is contained in this documentation; however, RIM makes no commitment to provide any such changes, updates, enhancements, or other additions to this documentation to you in a timely manner or at all.

This documentation might contain references to third-party sources of information, hardware or software, products or services including components and content such as content protected by copyright and/or thirdparty web sites (collectively the "Third Party Products and Services"). RIM does not control, and is not responsible for, any Third Party Products and Services including, without limitation the content, accuracy, copyright compliance, compatibility, performance, trustworthiness, legality, decency, links, or any other aspect of Third Party Products and Services and Services. The inclusion of a reference to Third Party Products and Services in this documentation does not imply endorsement by RIM of the Third Party Products and Services or the third party in any way.

EXCEPT TO THE EXTENT SPECIFICALLY PROHIBITED BY APPLICABLE LAW IN YOUR JURISDICTION, ALL CONDITIONS, ENDORSEMENTS, GUARANTEES,

REPRESENTATIONS, OR WARRANTIES OF ANY KIND, EXPRESS OR IMPLIED, INCLUDING WITHOUT LIMITATION, ANY CONDITIONS, ENDORSEMENTS, GUARANTEES, REPRESENTATIONS OR WARRANTIES OF DURABILITY, FITNESS FOR A PARTICULAR PURPOSE OR USE, MERCHANTABILITY, MERCHANTABLE QUALITY, NON-INFRINGEMENT, SATISFACTORY QUALITY, OR TITLE, OR ARISING FROM A STATUTE OR CUSTOM OR A COURSE OF DEALING OR USAGE OF TRADE, OR RELATED TO THE DOCUMENTATION OR ITS USE, OR PERFORMANCE OR NON-PERFORMANCE OF ANY SOFTWARE, HARDWARE, SERVICE, OR ANY THIRD PARTY PRODUCTS AND SERVICES REFERENCED HEREIN, ARE HEREBY EXCLUDED, YOU MAY ALSO HAVE OTHER RIGHTS THAT VARY BY STATE OR PROVINCE. SOME JURISDICTIONS MAY NOT ALLOW THE EXCLUSION OR LIMITATION OF IMPLIED WARRANTIES AND CONDITIONS. TO THE EXTENT PERMITTED BY LAW. ANY IMPLIED WARRANTIES OR CONDITIONS RELATING TO THE DOCUMENTATION TO THE EXTENT THEY CANNOT BE EXCLUDED AS SET OUT ABOVE, BUT CAN BE LIMITED, ARE HEREBY LIMITED TO NINETY (90) DAYS FROM THE DATE YOU FIRST ACQUIRED THE DOCUMENTATION OR THE ITEM THAT IS THE SUBJECT OF THE CLAIM.

TO THE MAXIMUM EXTENT PERMITTED BY APPLICABLE LAW IN YOUR JURISDICTION, IN NO EVENT SHALL RIM BE LIABLE FOR ANY TYPE OF DAMAGES RELATED TO THIS DOCUMENTATION OR ITS USE, OR PERFORMANCE OR NON-PERFORMANCE OF ANY SOFTWARE, HARDWARE, SERVICE, OR ANY THIRD PARTY PRODUCTS AND SERVICES REFERENCED HEREIN INCLUDING WITHOUT LIMITATION ANY OF THE FOLLOWING DAMAGES: DIRECT, CONSEQUENTIAL, EXEMPLARY, INCIDENTAL, INDIRECT, SPECIAL, PUNITIVE, OR AGGRAVATED DAMAGES, DAMAGES FOR LOSS OF PROFITS OR REVENUES, FAILURE TO REALIZE ANY EXPECTED SAVINGS, BUSINESS INTERRUPTION, LOSS OF BUSINESS INFORMATION, LOSS OF BUSINESS OPPORTUNITY, OR CORRUPTION OR LOSS OF DATA, FAILURES TO TRANSMIT OR RECEIVE ANY DATA, PROBLEMS ASSOCIATED WITH ANY APPLICATIONS USED IN CONJUNCTION WITH RIM PRODUCTS OR SERVICES, DOWNTIME COSTS, LOSS OF THE USE OF RIM PRODUCTS OR SERVICES OR ANY PORTION THEREOF OR OF ANY AIRTIME SERVICES, COST OF SUBSTITUTE GOODS, COSTS OF COVER, FACILITIES OR SERVICES,

COST OF CAPITAL, OR OTHER SIMILAR PECUNIARY LOSSES, WHETHER OR NOT SUCH DAMAGES WERE FORESEEN OR UNFORESEEN, AND EVEN IF RIM HAS BEEN ADVISED OF THE POSSIBILITY OF SUCH DAMAGES.

TO THE MAXIMUM EXTENT PERMITTED BY APPLICABLE LAW IN YOUR JURISDICTION, RIM SHALL HAVE NO OTHER OBLIGATION, DUTY, OR LIABILITY WHATSOEVER IN CONTRACT, TORT, OR OTHERWISE TO YOU INCLUDING ANY LIABILITY FOR NEGLIGENCE OR STRICT LIABILITY.

THE LIMITATIONS, EXCLUSIONS, AND DISCLAIMERS HEREIN SHALL APPLY: (A) IRRESPECTIVE OF THE NATURE OF THE CAUSE OF ACTION, DEMAND, OR ACTION BY YOU INCLUDING BUT NOT LIMITED TO BREACH OF CONTRACT, NEGLIGENCE, TORT, STRICT LIABILITY OR ANY OTHER LEGAL THEORY AND SHALL SURVIVE A FUNDAMENTAL BREACH OR BREACHES OR THE FAILURE OF THE ESSENTIAL PURPOSE OF THIS AGREEMENT OR OF ANY REMEDY CONTAINED HEREIN; AND (B) TO RIM AND ITS AFFILIATED COMPANIES, THEIR SUCCESSORS, ASSIGNS, AGENTS, SUPPLIERS (INCLUDING AIRTIME SERVICE PROVIDERS), AUTHORIZED RIM DISTRIBUTORS (ALSO INCLUDING AIRTIME SERVICE PROVIDERS) AND THEIR RESPECTIVE DIRECTORS, EMPLOYEES, AND INDEPENDENT CONTRACTORS.

IN ADDITION TO THE LIMITATIONS AND EXCLUSIONS SET OUT ABOVE, IN NO EVENT SHALL ANY DIRECTOR, EMPLOYEE, AGENT, DISTRIBUTOR, SUPPLIER, INDEPENDENT CONTRACTOR OF RIM OR ANY AFFILIATES OF RIM HAVE ANY LIABILITY ARISING FROM OR RELATED TO THE DOCUMENTATION.

Prior to subscribing for, installing, or using any Third Party Products and Services, it is your responsibility to ensure that your airtime service provider has agreed to support all of their features. Some airtime service providers might not offer Internet browsing functionality with a subscription to the BlackBerry<sup>®</sup> Internet Service. Check with your service provider for availability, roaming arrangements, service plans and features. Installation or use of Third Party Products and Services with RIM's products and services may require one or more patent, trademark, copyright, or other licenses in order to avoid infringement or violation of third party rights. You are solely responsible for determining whether to use Third Party Products and Services and if any third party licenses are required to do so. If required you are responsible for acquiring them. You should not install or use Third Party Products and Services until all necessary licenses have been acquired. Any Third Party Products and Services that are provided with RIM's products and services are provided as a convenience to you and are provided "AS IS" with no express or implied conditions, endorsements, guarantees, representations, or warranties of any kind by RIM and RIM assumes no liability whatsoever, in relation thereto. Your use of Third Party Products and Services shall be governed by and subject to you agreeing to the terms of separate licenses and other agreements applicable thereto with third parties, except to the extent expressly covered by a license or other agreement with RIM.

Certain features outlined in this documentation require a minimum version of BlackBerry® Enterprise Server, BlackBerry® Desktop Software, and/or BlackBerry® Device Software.

The terms of use of any RIM product or service are set out in a separate license or other agreement with RIM applicable thereto. NOTHING IN THIS DOCUMENTATION IS INTENDED TO SUPERSEDE ANY EXPRESS WRITTEN AGREEMENTS OR WARRANTIES PROVIDED BY RIM FOR PORTIONS OF ANY RIM PRODUCT OR SERVICE OTHER THAN THIS DOCUMENTATION.

BlackBerry<sup>®</sup> Curve<sup>™</sup> 9350 device model number: RDS41CW

Research In Motion Limited 295 Phillip Street Waterloo, ON N2L 3W8 Canada

Research In Motion UK Limited Centrum House 36 Station Road Egham, Surrey TW20 9LF United Kingdom Published in Canada

# Index

Answering Phone Calls 12 Applications Overview 2 Battery Charge 6 Insert 5 BlackBerry Curve Device Navigation 1, 25 Illus. 1 Password 17 BlackBerry Desktop Software 21 BlackBerry Enterprise Server 11 Browser 16 Shortcuts 28 Calendar 15 Shortcuts 30 Call Waiting 12 Charge the Battery 6 Contacts 15 Device Navigation 1, 25 Email 9-11 Accessing Messages 11 BlackBerry Enterprise Server 11 Create or Add Address 10 Sending 11 Emergency Calls 13 End/Power Key 1 Enhanced 911 (E911) 13 Escape Key 1 Legal Notice 31-34 Location Feature (GPS) 18 Locking the Device 17 Making Phone Calls 12 Menu Key 1 Message List Shortcuts 29 Music Player 24 Mute 12 NASCAR Sprint Cup Mobile 24 Nationwide Sprint Network 7 Navigating Screens 25

NFC Technology 19-21 Password 17 Phone Book see Contacts Phone Calls 12-13 Making and Answering 12 Phone Shortcuts 28 Playing Music 24 Send Key 1 Setup Applications 6 Shortcuts Browser 28 Calendar 30 Message List 29 Phone 28 Smart Tags and Smart Posters 20 Speakerphone 12 Sprint Music Plus 23 Sprint Music Store Accessing 23 Downloading Music 23 Purchasing Music 23 Sprint Services 22-24 Sprint Music 23 Sprint TV 22 Sprint TV & Movies 22 Text Messages (SMS) 14 Trackpad 1 Turn On Device 6 Typing Tips 26 Unlocking the Device 17 Video Camera 16 Voicemail New Message Alerts 14 Options 14 Password 7 Retrieving 14 Setup 7 Web Browsing 16 Wi-Fi 19 Coverage Indicators 27 Setup 7 Wireless Service Coverage Indicators 27